## How to Create Graphs from Exported CSV Files using Excel

- This tutorial will show you how to create a graph of the data that you exported from your Kestrel 5000 series or Kestrel DROP using one of the Kestrel LiNK applications.
- This tutorial assumes that you were able to export the CSV file already to your computer and know the location of this file.

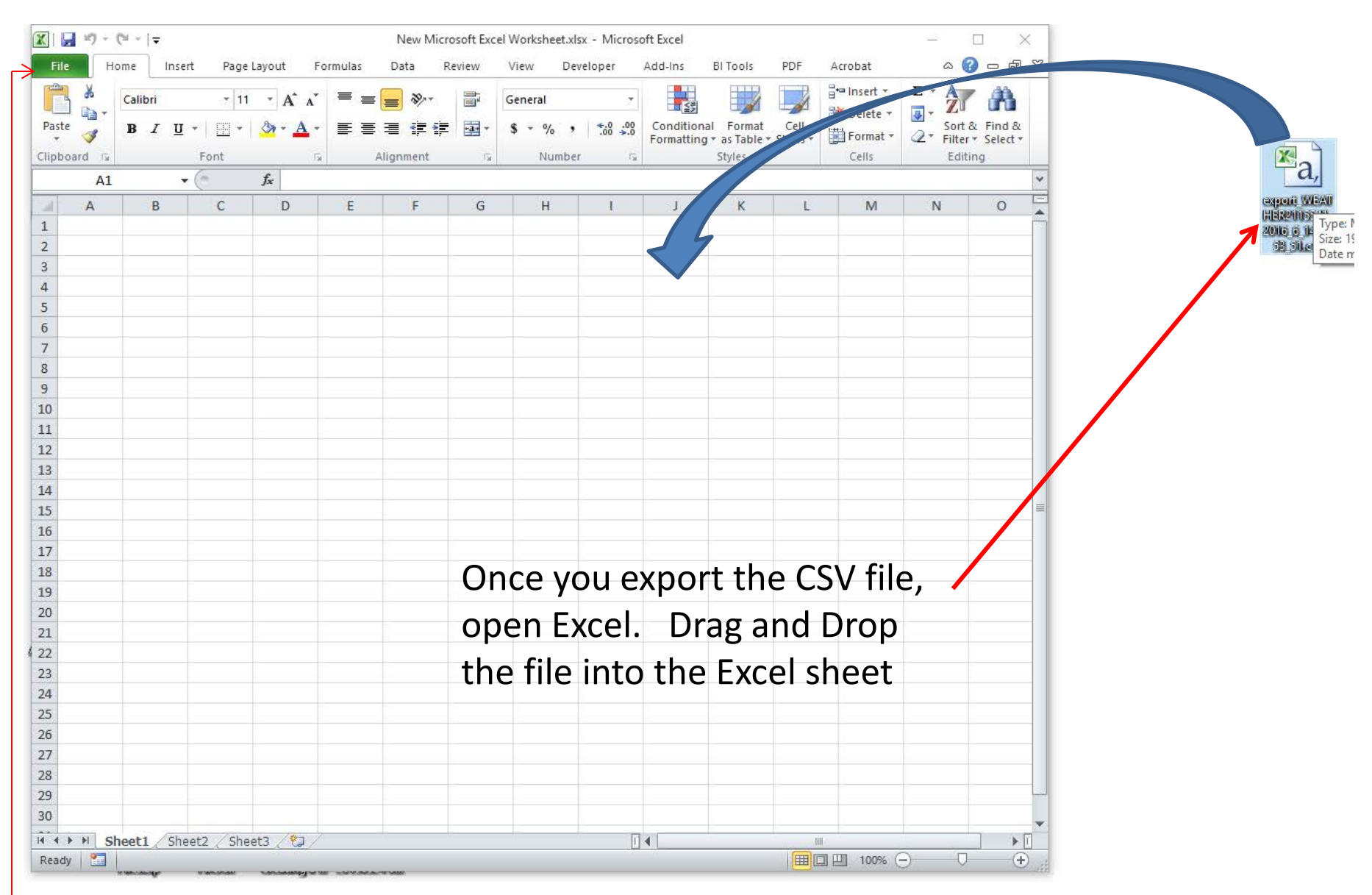

If for some reason all the data goes into the first column, then alternatively open Excel and click File-Open and navigate and select the file that way.

| X     | 🚽 i) - (  | (≊ ~ ]∓    |            |                  |              |  |  |  |
|-------|-----------|------------|------------|------------------|--------------|--|--|--|
| Fi    | le Ho     | me Inse    | rt Page    | Page Layout Forr |              |  |  |  |
| ſ     | <b>X</b>  | Calibri    | × 11       | · A              | • A* =       |  |  |  |
| Pas   | te 🦪      | BIU        | * <u> </u> | 🖏 -              | <u>A</u> - ≣ |  |  |  |
| Clipt | board 🗔   |            | Es.        |                  |              |  |  |  |
|       | A1        | •          | . (=       | f <sub>x</sub> [ | evice N      |  |  |  |
|       | А         | <b>_</b> D | С          | D                |              |  |  |  |
| 1     | Device Na | WEATHER    | - 2115541  |                  |              |  |  |  |
| 2     | Device M  | 5500L      |            |                  |              |  |  |  |
| 3     | erial Nu  | 2115541    |            |                  |              |  |  |  |
| 4     | ORMAT     | Direction  | Wind Spe   | Crossv           | vinc Hea     |  |  |  |
| 5     | YYY-MM    | °          | mph        | mph              | mph          |  |  |  |
| 6     |           |            | 0          |                  |              |  |  |  |
| 7     |           |            | 0          |                  |              |  |  |  |
| 8     | ******    |            | 0          |                  |              |  |  |  |
| 9     | ******    |            | 0          |                  |              |  |  |  |
| 10    |           |            | 0          |                  |              |  |  |  |
| 11    | *******   |            | 7.2        |                  |              |  |  |  |
| 12    | ******    |            | 9.4        |                  |              |  |  |  |
| 13    |           |            | 1.6        |                  |              |  |  |  |
| 14    | ******    |            | 6.7        |                  |              |  |  |  |
| 15    | ******    |            | 1.7        |                  |              |  |  |  |
| 16    | *******   |            | 1.3        |                  |              |  |  |  |
| 17    | ******    |            | 3.3        |                  |              |  |  |  |
| 18    | *******   |            | 3.7        |                  |              |  |  |  |
| 19    | ******    |            | 4.1        |                  |              |  |  |  |
| 20    | ******    |            | 1.3        |                  |              |  |  |  |
| 21    | ******    |            | 1.2        |                  |              |  |  |  |
| 22    | ******    |            | 3.5        |                  |              |  |  |  |
| 23    |           |            | 7.5        |                  |              |  |  |  |
| 24    |           |            | 3          |                  |              |  |  |  |
| 25    |           |            | 5.1        |                  |              |  |  |  |
| 20    | ********  |            | 8.1        |                  |              |  |  |  |
| 27    | ********  |            | 1.3        |                  |              |  |  |  |
| 28    |           |            | 2          |                  |              |  |  |  |
| 20    |           |            | 3.2        |                  |              |  |  |  |
|       |           |            |            |                  |              |  |  |  |
|       | ex ex     | port_WEA1  | HER21155   | 041 <u>2</u> 0   | 16_6_1       |  |  |  |
| Rea   | uy 🔜      |            |            |                  |              |  |  |  |

Highlight the first column and expand by pulling over the right partition to expand the date and time.

| Ê   | 🖣 👗 Cut            | Calib | ri        | * 11 · *  | A A I     | = = |
|-----|--------------------|-------|-----------|-----------|-----------|-----|
| Pas | ≕ lia Copy ▼<br>te | в     | Ζ Π -     |           | - A - I   | = = |
| *   | Format Painter     | -     |           |           |           |     |
|     | Clipboard is       | (     | f.        | ont       | 18        |     |
|     | Do                 |       | Jx<br>D   | C         | D         |     |
| 1   | A<br>Device Name   |       |           | - 2115541 | U         |     |
| 2   | Device Model       |       | 5001      | 2113341   |           |     |
| 2   | Serial Number      |       | 2115541   |           |           |     |
| 4   | FORMATTED DATE-1   | IME   | Direction | Wind Sne  | Crosswing | Неа |
| 5   | VVVV-MM-DD HH·MI   | 22.1  | à°        | mnh       | mnh       | mph |
| 6   | 4/5/2016           | 21.35 | r         | 0         | mpn       | mpi |
| 7   | 4/5/2016           | 21.00 |           | 0         |           |     |
| 8   | 4/5/2016           | 21:40 |           | 0         |           |     |
| 9   | 4/5/2016           | 21:50 |           | 0         |           |     |
| 10  | 4/5/2016           | 21:55 |           | 0         |           |     |
| 11  | 4/5/2016           | 22:00 |           | 7.2       |           |     |
| 12  | 4/5/2016           | 22:05 |           | 9.4       |           |     |
| 13  | 4/5/2016           | 22:10 |           | 1.6       |           |     |
| 14  | 4/5/2016           | 22:15 |           | 6.7       |           |     |
| 15  | 4/5/2016           | 22:20 |           | 1.7       |           |     |
| 16  | 4/5/2016           | 22:25 |           | 1.3       |           |     |
| 17  | 4/5/2016           | 22:30 |           | 3.3       |           |     |
| 18  | 4/5/2016           | 22:35 |           | 3.7       |           |     |
| 19  | 4/5/2016           | 22:40 |           | 4.1       |           |     |
| 20  | 4/5/2016           | 22:45 |           | 1.3       |           |     |
| 21  | 4/5/2016           | 22:50 |           | 1.2       |           |     |
| 22  | 4/5/2016           | 22:55 |           | 3.5       |           |     |
| 23  | 4/5/2016           | 23:00 |           | 7.5       |           |     |
| 24  | 4/5/2016           | 23:05 |           | 3         |           |     |
| 25  | 4/5/2016           | 23:10 |           | 5.1       |           |     |
| 26  | 4/5/2016           | 23:15 |           | 8.1       |           |     |
| 27  | 4/5/2016           | 23:20 |           | 1.3       |           |     |
| 28  | 4/5/2016           | 23:25 |           | 2         |           |     |
| 29  | 4/5/2016           | 23:30 |           | 3.2       |           |     |
| 30  | 4/5/2016           | 23:35 |           | 2.2       |           |     |
| 31  | 4/5/2016           | 23:40 |           | 7.3       |           |     |
| 32  | 4/5/2016           | 23:45 |           | 0         |           |     |

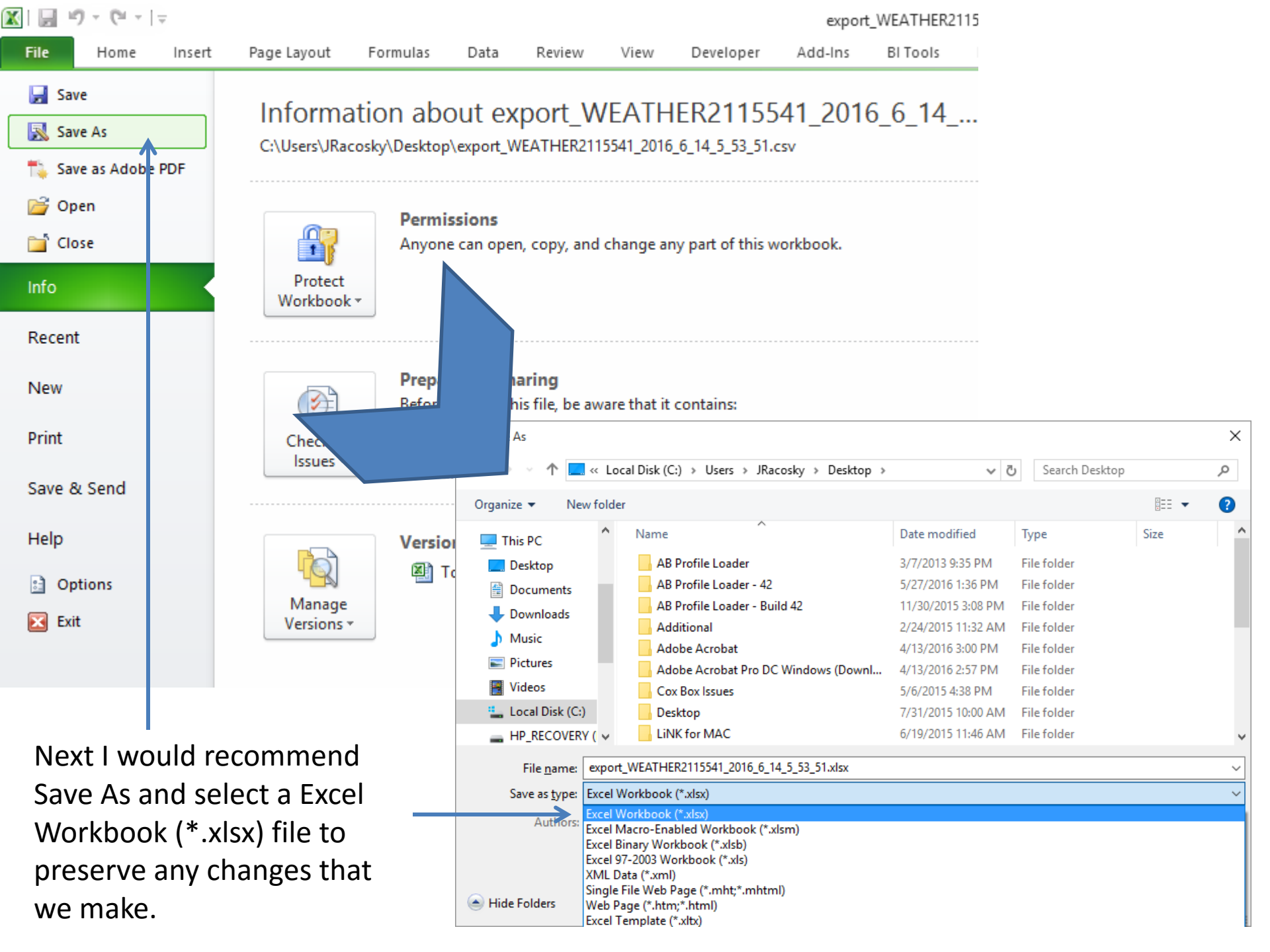

| otTable Tal | Die Pictur | e Clip Sha  | apes SmartA | rt Screenshot | Column | Line F | Die Bar | Area | Scatter Charts * | Line       | Column Win/Lo     | ss Slie |
|-------------|------------|-------------|-------------|---------------|--------|--------|---------|------|------------------|------------|-------------------|---------|
| Tables      |            | 111         | strations   |               |        |        | Charts  |      | Scatter          | _          | parklines         | FIII    |
| AI          | B          | <b>▼</b> (= | Jx          | F             | F      | 6      | н       |      |                  | Ĵ          | E                 | M       |
|             |            | c           | U           | -             |        | 9      |         |      |                  |            | -                 |         |
|             |            |             |             |               |        |        |         |      | Scatter v        | rith only  | Markers           |         |
|             |            |             |             |               |        |        |         |      | Compa            | re pairs o | f values.         |         |
|             |            |             |             |               |        |        |         |      | Use it v         | when the   | values are not in | ant     |
|             |            |             |             |               |        |        |         |      | separa           | te measur  | ements.           |         |
|             |            |             |             |               |        |        |         |      |                  |            | -                 |         |
|             |            |             |             |               |        |        |         |      | All Chart Ty     | pes        |                   |         |
|             |            |             |             |               |        |        |         |      |                  |            |                   |         |
|             |            |             |             |               |        |        |         |      |                  |            |                   |         |
|             |            |             |             |               |        |        |         |      |                  |            |                   |         |
|             |            |             |             |               |        |        |         |      |                  |            |                   |         |
|             |            |             |             |               |        |        |         |      |                  |            |                   |         |
|             |            |             |             |               |        |        |         |      |                  |            |                   |         |
|             |            |             |             |               |        |        |         |      |                  |            |                   |         |
|             |            |             |             |               |        |        |         |      |                  |            |                   |         |
|             |            |             |             |               |        |        |         |      |                  |            |                   |         |
|             |            |             |             |               |        |        |         |      |                  |            |                   |         |
|             |            |             |             |               |        |        |         |      |                  |            |                   |         |
|             |            |             |             |               |        |        |         |      |                  |            |                   |         |
|             |            |             |             |               |        |        | _       |      |                  |            |                   |         |
|             |            |             |             |               |        |        |         |      |                  |            |                   |         |
|             |            |             |             |               |        |        |         |      |                  |            |                   |         |
|             |            |             |             |               |        |        |         |      |                  |            |                   |         |
|             |            |             |             |               |        |        |         |      |                  |            |                   |         |
|             |            |             |             |               |        |        |         |      |                  |            |                   |         |
|             | -          |             |             |               |        |        |         |      |                  |            |                   |         |
|             |            |             |             |               |        |        |         |      |                  |            |                   |         |
|             |            |             |             |               |        |        |         |      |                  |            |                   |         |
| -           |            |             |             |               | 4      |        |         |      |                  |            |                   |         |

Now we want to select a new Sheet to Insert a Graph. So select a new sheet (1) and go to the Insert tab (2) and then go to the Scatter Plot for the type of graph (3)

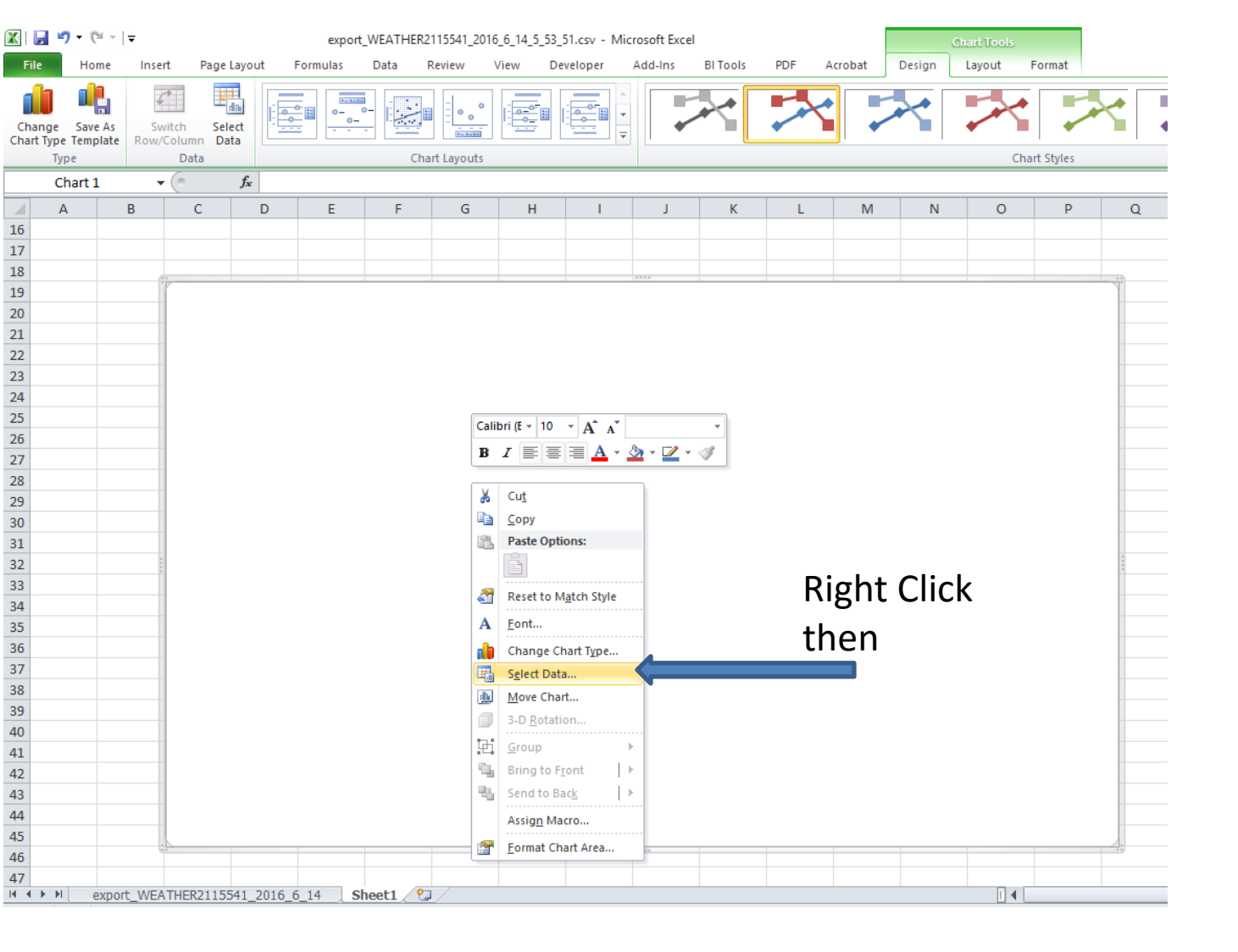

Next you will want to Right Click on the empty graph that appears on the screen and choose SELECT DATA.

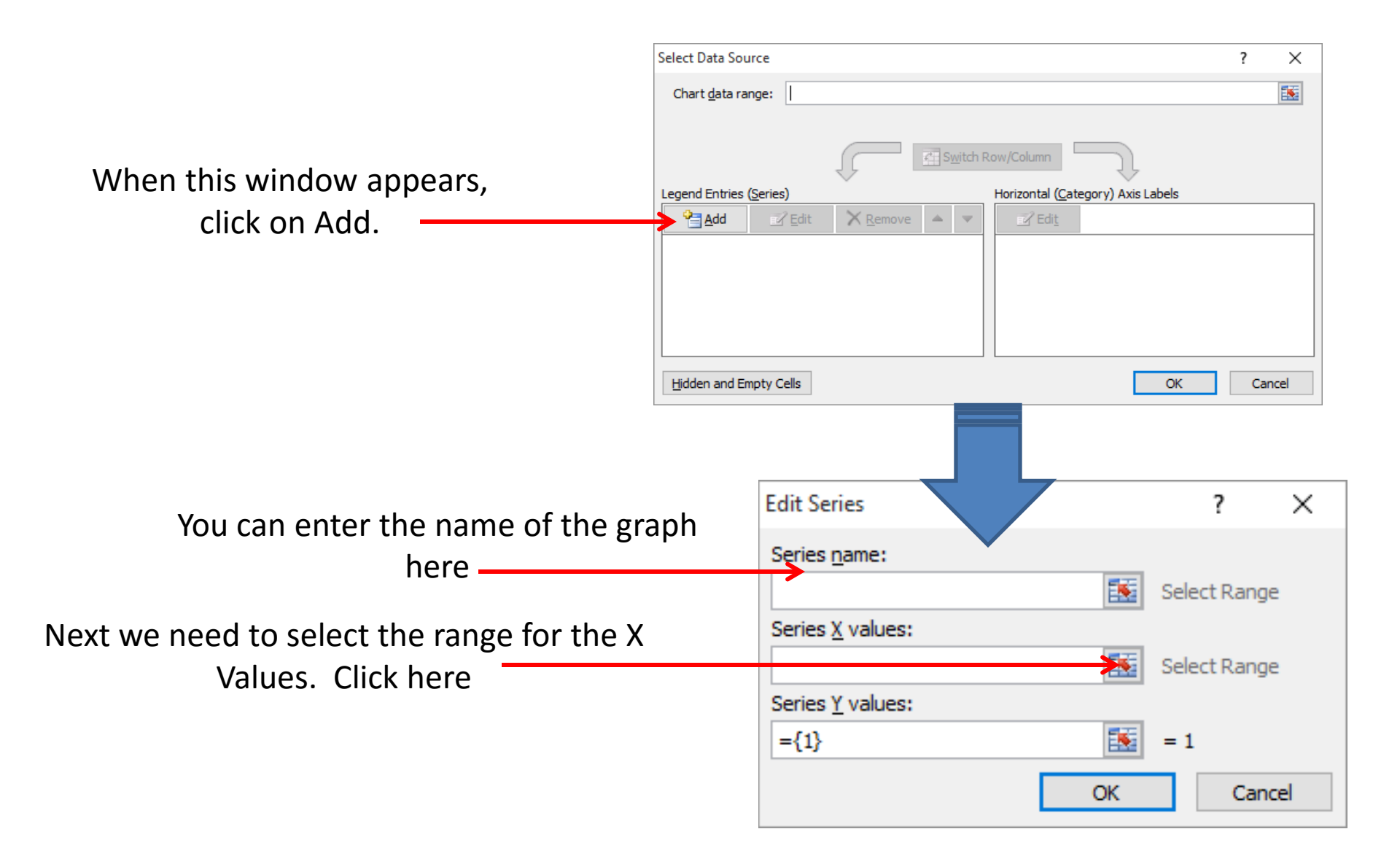

| X   | 🗎 💫 - 🕞 - 🗌   | Ŧ               |                |             | export_WE   | ATHER211554 | 1_20     |                               |
|-----|---------------|-----------------|----------------|-------------|-------------|-------------|----------|-------------------------------|
| F   | ile Home      | Insert          | Page Layou     | ut Formu    | ulas Da     | ita Review  | V        |                               |
|     | h th          | $\mathcal{C}$   | db             |             |             | *           |          | You will                      |
| Ch  | nange Save As | Switch          | Select         |             |             | -<br>       |          | choot(1)                      |
| Cha | Type Template | Row/Colur<br>Da | nn Data<br>ata |             | Chart Lavou | ts          |          | Sheet (1) a                   |
|     | A6            | <b>-</b> (e)    | fx             |             |             |             |          | intend t                      |
|     | A             |                 | В              | С           | D           | E           |          | should he s                   |
| 1   | Device Name   |                 | WEATHER        | - 2115541   |             |             |          | Should be s                   |
| 2   | Device Model  |                 | 5500L          |             |             |             |          |                               |
| 3   | Serial Number | r               | 2115541        |             |             |             |          |                               |
| 4   | FORMATTED D   | ATE-TIME        | Direction      | Wind Spe    | Crosswin    | c Headwind  | Ten      |                               |
| 5   | YYYY-MM-DD H  | H:MM:SS         | °              | mph         | mph         | mph         | Â⁰F      |                               |
| 6   | 4/5/          | 2016 21:35      |                | 0           |             |             |          |                               |
| 7   | 4/5/          | 2016 21:40      |                | 0           |             |             |          |                               |
| 8   | 4/5/          | 2016 21:45      |                | 0           |             |             |          |                               |
| 9   | 4/5/          | 2016 21:50      |                | 0           |             |             |          |                               |
| 10  | 4/5/          | 2016 21:55      |                | 0           |             |             |          |                               |
| 11  | 4/5/          | 2016 22:00      |                | 7.2         |             |             |          |                               |
| 12  | 4/5/          | 2016 22:05      |                | 9.4         | Ec          | lit Series  |          | ?                             |
| 13  | 4/5/          | 2016 22:10      |                | 1.6         |             |             |          |                               |
| 14  | 4/5/          | 2016 22:15      |                | 6.7         | -           | =export_WE  | ATHER211 | 5541_2016_6_14!\$A\$6:\$A\$30 |
| 15  | 4/5/          | 2016 22:20      |                | 1.7         |             |             |          |                               |
| 16  | 4/5/          | 2016 22:25      |                | 1.3         |             |             |          |                               |
| 17  | 4/5/          | 2016 22:30      |                | 3.3         |             |             |          | Once you                      |
| 18  | 4/5/          | 2016 22:35      |                | 3.7         |             |             |          |                               |
| 19  | 4/5/          | 2016 22:40      |                | <b>4</b> ,1 |             |             |          | wish to gra                   |
| 20  | 4/5/          | 2016 22:45      |                | 1.3         |             |             |          | 8                             |
| 21  | 4/5/          | 2016 22:50      |                | 1.2         |             |             |          |                               |
| 22  | 4/5/          | 2016 22:55      |                | 3.5         |             |             |          | Г                             |
| 23  | 4/5/          | 2016 23:00      |                | 7.5         |             |             |          | E                             |
| 24  | 4/5/          | 2016 23:05      |                | 3           |             |             |          |                               |
| 25  | 4/5/          | 2016 23:10      |                | 5.1         |             |             |          |                               |
| 26  | 4/5/          | 2016 23:15      |                | 8.1         |             |             |          |                               |
| 27  | 4/5/          | 2016 23:20      |                | 1.3         |             |             |          |                               |
| 28  | 4/5/          | 2016 23:25      |                | 2           |             |             |          |                               |
| 29  | 4/5/          | 2016 23:30      |                | 3.2         |             |             |          |                               |
| 30  | 4/5/          | 2016 23:35      |                | 2.2         |             |             |          |                               |
| 31  | 4/5/          | 2016 23:40      |                | 7.3         |             |             |          |                               |
| 32  | 4/5/          | 2016 23:45      |                | 0           |             |             |          |                               |
|     | export_       | _WEATHER        | 2115541        | 2016_6_1    | 4 / Sheet   | 1 / 🔁 /     |          |                               |
|     |               |                 | (T)            | /           |             |             |          |                               |

You will need to click on the previous sheet (1) and highlight the data that you intend to graph. For the X-axis, you should be selecting the Date-Time column

(2)

Once you have highlighted the data you wish to graph, press return and select the Y value button.

 $\times$ 

T

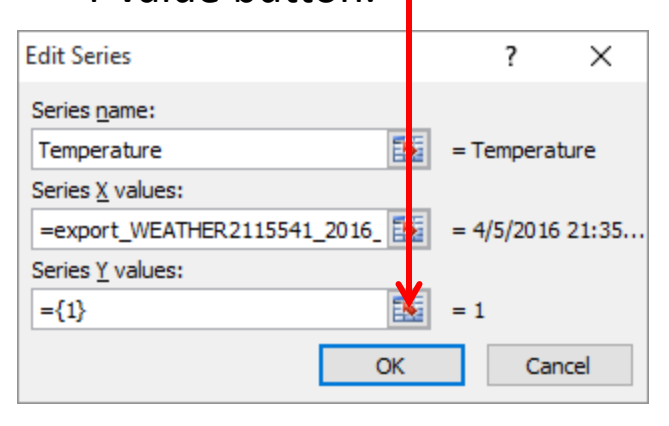

| vice Name<br>vice Model<br>rial Number<br>RMATTED DATE-TIME<br>Y-MM-DD HH:MM:SS<br>4/5/2016 21:35<br>4/5/2016 21:40 | WEATHER<br>5500L<br>2115541<br>Direction<br>°                                                                                                    | - 2115541<br>Wind Spee<br>mph                                                                                                    | Crosswinc                                                                                                    | Headwind                                                                                                    |                                                                                                    |                                                                                                    |                                                                                                    |
|----------------------------------------------------------------------------------------------------|----------------------------------------------------------------------------------------------------|----------------------------------------------------------------------------------------------------|----------------------------------------------------------------------------------------------------|----------------------------------------------------------------------------------------------------|----------------------------------------------------------------------------------------------------|----------------------------------------------------------------------------------------------------|----------------------------------------------------------------------------------------------------|
| vice Model<br>rial Number<br>RMATTED DATE-TIME<br>Y-MM-DD HH:MM:SS<br>4/5/2016 21:35<br>4/5/2016 21:40              | 5500L<br>2115541<br>Direction<br>°                                                                                                    | Wind Spee<br>mph                                                                                                    | Crosswinc                                                                                                    | Headwind                                                                                                    |                                                                                                    |                                                                                                    |                                                                                                    |
| ial Number<br>RMATTED DATE-TIME<br>Y-MM-DD HH:MM:SS<br>4/5/2016 21:35<br>4/5/2016 21:40                             | 2115541<br>Direction<br>°                                                                                                    | Wind Spee<br>mph                                                                                                    | Crosswinc                                                                                                    | Headwind                                                                                                    |                                                                                                    |                                                                                                    |                                                                                                    |
| RMATTED DATE-TIME<br>Y-MM-DD HH:MM:SS<br>4/5/2016 21:35<br>4/5/2016 21:40                                           | Direction<br>°                                                                                                    | Wind Spe<br>mph                                                                                                    | Crosswinc                                                                                                    | Headwind                                                                                                    | _                                                                                                    |                                                                                                    |                                                                                                    |
| Y-MM-DD HH:MM:SS<br>4/5/2016 21:35<br>4/5/2016 21:40                                                                | °                                                                                                    | mph                                                                                                    |                                                                                                    |                                                                                                    | Temperat                                                                                                    | Wine                                                                                                    | d Chil                                                                                                    |
| 4/5/2016 21:35<br>4/5/2016 21:40                                                                                    |                                                                                                    |                                                                                                    | mph                                                                                                    | mph                                                                                                    | Â⁰F                                                                                                    | °E                                                                                                    |                                                                                                    |
| 4/5/2016 21:40                                                                                                    |                                                                                                    | 0                                                                                                    |                                                                                                    |                                                                                                    | 75.5                                                                                                    |                                                                                                    | 75.4                                                                                                    |
|                                                                                                    |                                                                                                    | 0                                                                                                    |                                                                                                    |                                                                                                    | 59.4                                                                                                    |                                                                                                    | 59.3                                                                                                    |
| 4/5/2016 21:45                                                                                                    |                                                                                                    | 0                                                                                                    |                                                                                                    |                                                                                                    | 65.7                                                                                                    |                                                                                                    | 65.7                                                                                                    |
| 4/5/2016 21:50                                                                                                    |                                                                                                    | 0                                                                                                    |                                                                                                    |                                                                                                    | 69                                                                                                    |                                                                                                    | 68.9                                                                                                    |
| 4/5/2016 21:55                                                                                                    |                                                                                                    | 0                                                                                                    |                                                                                                    |                                                                                                    | 69.8                                                                                                    |                                                                                                    | 69.8                                                                                                    |
| 4/5/2016 22:00                                                                                                    |                                                                                                    | 7.2                                                                                                    |                                                                                                    |                                                                                                    | 39.1                                                                                                    |                                                                                                    | 32.4                                                                                                    |
| 4/5/2016 22:05                                                                                                    |                                                                                                    | 9.4                                                                                                    |                                                                                                    |                                                                                                    | 36.9                                                                                                    |                                                                                                    | 28.2                                                                                                    |
| 4/5/2016 22:10                                                                                                    |                                                                                                    | 1.6                                                                                                    |                                                                                                    |                                                                                                    | 37.4                                                                                                    |                                                                                                    | 37.4                                                                                                    |
| 4/5/2016 22:15                                                                                                    |                                                                                                    | 6.7                                                                                                    |                                                                                                    |                                                                                                    | 36.9                                                                                                    |                                                                                                    | 30.2                                                                                                    |
| 4/5/2016 22:20                                                                                                    |                                                                                                    | 1.7                                                                                                    |                                                                                                    |                                                                                                    | 37.7                                                                                                    |                                                                                                    | 37.6                                                                                                    |
| 4/5/2016 22:25                                                                                                    |                                                                                                    | 1.3                                                                                                    |                                                                                                    |                                                                                                    | 39                                                                                                    |                                                                                                    | 38.8                                                                                                    |
| 4/5/2016 22:30                                                                                                    |                                                                                                    | 3.3                                                                                                    |                                                                                                    |                                                                                                    | 38.4                                                                                                    |                                                                                                    | 34.9                                                                                                    |
| 4/5/2016 22:35                                                                                                    |                                                                                                    | 3.7                                                                                                    |                                                                                                    |                                                                                                    | 38.2                                                                                                    | ۲<br>۲                                                                                                    | 34.2                                                                                                    |
| 4/5/2016 22:40                                                                                                    |                                                                                                    | 4.1                                                                                                    |                                                                                                    |                                                                                                    | 38.1                                                                                                    |                                                                                                    | 33.6                                                                                                    |
| 4/5/2016 22:45                                                                                                    |                                                                                                    | 1.3                                                                                                    |                                                                                                    |                                                                                                    | 37.9                                                                                                    |                                                                                                    | 37.8                                                                                                    |
| 4/5/2016 22:50                                                                                                    |                                                                                                    | 1.2                                                                                                    |                                                                                                    |                                                                                                    | 38.8                                                                                                    |                                                                                                    | 38.7                                                                                                    |
| 4/5/2016 22:55                                                                                                    |                                                                                                    | 3.5                                                                                                    |                                                                                                    |                                                                                                    | 38.8                                                                                                    |                                                                                                    | 35.1                                                                                                    |
| 4/5/2016 23:00                                                                                                    |                                                                                                    | 7.5                                                                                                    |                                                                                                    |                                                                                                    | 39                                                                                                    |                                                                                                    | 32                                                                                                    |
| 4/5/2016 23:05                                                                                                    |                                                                                                    | 3                                                                                                    |                                                                                                    |                                                                                                    | 39                                                                                                    |                                                                                                    | 36                                                                                                    |
| 4/5/2016 23:10                                                                                                    |                                                                                                    | 5.1                                                                                                    |                                                                                                    |                                                                                                    | 40.6                                                                                                    |                                                                                                    | 35.8                                                                                                    |
| 4/5/2016 23:15                                                                                                    |                                                                                                    | 8.1                                                                                                    |                                                                                                    |                                                                                                    | 39.5                                                                                                    |                                                                                                    | 32.2                                                                                                    |
| 4/5/2016 23:20                                                                                                    |                                                                                                    | 1.3                                                                                                    |                                                                                                    |                                                                                                    | 39.9                                                                                                    |                                                                                                    | 39.7                                                                                                    |
| 4/5/2016 23:25                                                                                                    |                                                                                                    | 2                                                                                                    |                                                                                                    |                                                                                                    | 39.8                                                                                                    |                                                                                                    | 39.7                                                                                                    |
| 4/5/2016 23:30                                                                                                    |                                                                                                    | 3.2                                                                                                    |                                                                                                    |                                                                                                    | 40                                                                                                    |                                                                                                    | 36.9                                                                                                    |
| 4/5/2016 23:35                                                                                                    |                                                                                                    | 2.2                                                                                                    |                                                                                                    |                                                                                                    | 40.3                                                                                                    |                                                                                                    | 38.3                                                                                                    |
| 4/5/2016 23:40                                                                                                    |                                                                                                    | 7.3                                                                                                    |                                                                                                    |                                                                                                    | 39.7                                                                                                    |                                                                                                    | 32.9                                                                                                    |
| 4/5/2016 23:45                                                                                                    |                                                                                                    | 0                                                                                                    |                                                                                                    |                                                                                                    | 40                                                                                                    |                                                                                                    | 39.9                                                                                                    |
|                                                                                                    | 4/5/2016 21:55<br>4/5/2016 22:00<br>4/5/2016 22:05<br>4/5/2016 22:10<br>4/5/2016 22:15<br>4/5/2016 22:20<br>4/5/2016 22:20<br>4/5/2016 22:30<br>4/5/2016 22:30<br>4/5/2016 22:45<br>4/5/2016 22:55<br>4/5/2016 22:55<br>4/5/2016 22:55<br>4/5/2016 23:00<br>4/5/2016 23:15<br>4/5/2016 23:15<br>4/5/2016 23:20<br>4/5/2016 23:25<br>4/5/2016 23:25<br>4/5/2016 23:25<br>4/5/2016 23:30<br>4/5/2016 23:30<br>4/5/2016 23:40<br>4/5/2016 23:40 | 4/5/2016 21:55<br>4/5/2016 22:00<br>4/5/2016 22:05<br>4/5/2016 22:10<br>4/5/2016 22:15<br>4/5/2016 22:20<br>4/5/2016 22:25<br>4/5/2016 22:30<br>4/5/2016 22:35<br>4/5/2016 22:40<br>4/5/2016 22:45<br>4/5/2016 22:55<br>4/5/2016 22:55<br>4/5/2016 23:00<br>4/5/2016 23:05<br>4/5/2016 23:15<br>4/5/2016 23:15<br>4/5/2016 23:25<br>4/5/2016 23:25<br>4/5/2016 23:25<br>4/5/2016 23:30<br>4/5/2016 23:35<br>4/5/2016 23:40<br>4/5/2016 23:45 | 4/5/2016 21:55     0       4/5/2016 22:00     7.2       4/5/2016 22:05     9.4       4/5/2016 22:10     1.6       4/5/2016 22:15     6.7       4/5/2016 22:20     1.7       4/5/2016 22:25     1.3       4/5/2016 22:30     3.3       4/5/2016 22:35     3.7       4/5/2016 22:40     4.1       4/5/2016 22:45     1.3       4/5/2016 22:55     3.5       4/5/2016 22:55     3.5       4/5/2016 22:55     3.5       4/5/2016 23:00     7.5       4/5/2016 23:05     3       4/5/2016 23:10     5.1       4/5/2016 23:15     8.1       4/5/2016 23:25     2       4/5/2016 23:25     2       4/5/2016 23:15     8.1       4/5/2016 23:25     2       4/5/2016 23:30     3.2       4/5/2016 23:35     2.2       4/5/2016 23:40     7.3       4/5/2016 23:40     7.3       4/5/2016 23:40     7.3       4/5/2016 23:40     7.3       4/5/2016 23:40     7.3       4/5/2016 23:40     7.3 </td <td>4/5/2016 21:55     0       4/5/2016 22:00     7.2       4/5/2016 22:05     9.4       4/5/2016 22:10     1.6       4/5/2016 22:15     6.7       4/5/2016 22:20     1.7       4/5/2016 22:25     1.3       4/5/2016 22:30     3.3       4/5/2016 22:35     3.7       4/5/2016 22:40     4.1       4/5/2016 22:45     1.3       4/5/2016 22:55     3.5       4/5/2016 22:55     3.5       4/5/2016 22:55     3.5       4/5/2016 22:55     3.5       4/5/2016 23:00     7.5       4/5/2016 23:05     3       4/5/2016 23:10     5.1       4/5/2016 23:15     8.1       4/5/2016 23:25     2       4/5/2016 23:25     2       4/5/2016 23:30     3.2       4/5/2016 23:35     2.2       4/5/2016 23:40     7.3       4/5/2016 23:40     7.3       4/5/2016 23:40     7.3       4/5/2016 23:40     7.3       4/5/2016 23:45     0</td> <td>4/5/2016 21:55     0       4/5/2016 22:00     7.2       4/5/2016 22:05     9.4       4/5/2016 22:10     1.6       4/5/2016 22:15     6.7       4/5/2016 22:20     1.7       4/5/2016 22:25     1.3       4/5/2016 22:30     3.3       4/5/2016 22:35     3.7       4/5/2016 22:35     3.7       4/5/2016 22:40     4.1       4/5/2016 22:45     1.3       4/5/2016 22:50     1.2       4/5/2016 22:50     1.2       4/5/2016 22:55     3.5       4/5/2016 23:00     7.5       4/5/2016 23:00     7.5       4/5/2016 23:05     3       4/5/2016 23:05     3       4/5/2016 23:10     5.1       4/5/2016 23:25     2       4/5/2016 23:25     2       4/5/2016 23:25     2       4/5/2016 23:30     3.2       4/5/2016 23:30     3.2       4/5/2016 23:30     3.2       4/5/2016 23:35     2.2       4/5/2016 23:40     7.3       4/5/2016 23:45     0</td> <td>4/5/2016 21:55     0     69.8       4/5/2016 22:00     7.2     39.1       4/5/2016 22:05     9.4     36.9       4/5/2016 22:10     1.6     37.4       4/5/2016 22:15     6.7     36.9       4/5/2016 22:20     1.7     37.7       4/5/2016 22:25     1.3     39       4/5/2016 22:30     3.3     38.4       4/5/2016 22:35     3.7     38.2       4/5/2016 22:40     4.1     38.1       4/5/2016 22:45     1.3     37.9       4/5/2016 22:50     1.2     38.8       4/5/2016 22:50     1.2     38.8       4/5/2016 22:50     1.2     38.8       4/5/2016 22:55     3.5     38.8       4/5/2016 23:00     7.5     39       4/5/2016 23:00     7.5     39       4/5/2016 23:05     3     39.9       4/5/2016 23:05     3     39.9       4/5/2016 23:10     5.1     40.6       4/5/2016 23:25     2     39.8       4/5/2016 23:25     2     39.8       4/5/2016 23:30     3.2     40       4/5/2016</td> <td>4/5/2016 21:55     0     69.8       4/5/2016 22:00     7.2     39.1       4/5/2016 22:05     9.4     36.9       4/5/2016 22:10     1.6     37.4       4/5/2016 22:15     6.7     36.9       4/5/2016 22:20     1.7     37.7       4/5/2016 22:25     1.3     39       4/5/2016 22:30     3.3     38.4       4/5/2016 22:35     3.7     38.2       4/5/2016 22:40     4.1     38.1       4/5/2016 22:45     1.3     37.9       4/5/2016 22:50     1.2     38.8       4/5/2016 22:50     1.2     38.8       4/5/2016 22:50     1.2     38.8       4/5/2016 22:50     3.5     38.8       4/5/2016 22:50     3.5     38.8       4/5/2016 23:00     7.5     39       4/5/2016 23:05     3     39       4/5/2016 23:10     5.1     40.6       4/5/2016 23:20     1.3     39.9       4/5/2016 23:25     2     39.8       4/5/2016 23:35     2.2     40       4/5/2016 23:35     2.2     40.3       4/5/2</td> | 4/5/2016 21:55     0       4/5/2016 22:00     7.2       4/5/2016 22:05     9.4       4/5/2016 22:10     1.6       4/5/2016 22:15     6.7       4/5/2016 22:20     1.7       4/5/2016 22:25     1.3       4/5/2016 22:30     3.3       4/5/2016 22:35     3.7       4/5/2016 22:40     4.1       4/5/2016 22:45     1.3       4/5/2016 22:55     3.5       4/5/2016 22:55     3.5       4/5/2016 22:55     3.5       4/5/2016 22:55     3.5       4/5/2016 23:00     7.5       4/5/2016 23:05     3       4/5/2016 23:10     5.1       4/5/2016 23:15     8.1       4/5/2016 23:25     2       4/5/2016 23:25     2       4/5/2016 23:30     3.2       4/5/2016 23:35     2.2       4/5/2016 23:40     7.3       4/5/2016 23:40     7.3       4/5/2016 23:40     7.3       4/5/2016 23:40     7.3       4/5/2016 23:45     0 | 4/5/2016 21:55     0       4/5/2016 22:00     7.2       4/5/2016 22:05     9.4       4/5/2016 22:10     1.6       4/5/2016 22:15     6.7       4/5/2016 22:20     1.7       4/5/2016 22:25     1.3       4/5/2016 22:30     3.3       4/5/2016 22:35     3.7       4/5/2016 22:35     3.7       4/5/2016 22:40     4.1       4/5/2016 22:45     1.3       4/5/2016 22:50     1.2       4/5/2016 22:50     1.2       4/5/2016 22:55     3.5       4/5/2016 23:00     7.5       4/5/2016 23:00     7.5       4/5/2016 23:05     3       4/5/2016 23:05     3       4/5/2016 23:10     5.1       4/5/2016 23:25     2       4/5/2016 23:25     2       4/5/2016 23:25     2       4/5/2016 23:30     3.2       4/5/2016 23:30     3.2       4/5/2016 23:30     3.2       4/5/2016 23:35     2.2       4/5/2016 23:40     7.3       4/5/2016 23:45     0 | 4/5/2016 21:55     0     69.8       4/5/2016 22:00     7.2     39.1       4/5/2016 22:05     9.4     36.9       4/5/2016 22:10     1.6     37.4       4/5/2016 22:15     6.7     36.9       4/5/2016 22:20     1.7     37.7       4/5/2016 22:25     1.3     39       4/5/2016 22:30     3.3     38.4       4/5/2016 22:35     3.7     38.2       4/5/2016 22:40     4.1     38.1       4/5/2016 22:45     1.3     37.9       4/5/2016 22:50     1.2     38.8       4/5/2016 22:50     1.2     38.8       4/5/2016 22:50     1.2     38.8       4/5/2016 22:55     3.5     38.8       4/5/2016 23:00     7.5     39       4/5/2016 23:00     7.5     39       4/5/2016 23:05     3     39.9       4/5/2016 23:05     3     39.9       4/5/2016 23:10     5.1     40.6       4/5/2016 23:25     2     39.8       4/5/2016 23:25     2     39.8       4/5/2016 23:30     3.2     40       4/5/2016 | 4/5/2016 21:55     0     69.8       4/5/2016 22:00     7.2     39.1       4/5/2016 22:05     9.4     36.9       4/5/2016 22:10     1.6     37.4       4/5/2016 22:15     6.7     36.9       4/5/2016 22:20     1.7     37.7       4/5/2016 22:25     1.3     39       4/5/2016 22:30     3.3     38.4       4/5/2016 22:35     3.7     38.2       4/5/2016 22:40     4.1     38.1       4/5/2016 22:45     1.3     37.9       4/5/2016 22:50     1.2     38.8       4/5/2016 22:50     1.2     38.8       4/5/2016 22:50     1.2     38.8       4/5/2016 22:50     3.5     38.8       4/5/2016 22:50     3.5     38.8       4/5/2016 23:00     7.5     39       4/5/2016 23:05     3     39       4/5/2016 23:10     5.1     40.6       4/5/2016 23:20     1.3     39.9       4/5/2016 23:25     2     39.8       4/5/2016 23:35     2.2     40       4/5/2016 23:35     2.2     40.3       4/5/2 |

You will then highlight the corresponding column that you want plotted on the graph.

In this case we are going to graph the temperature so we highlight this section. Then press return.

You should ensure that the columns line up with the same amount of data cells or else the data may become skewed.

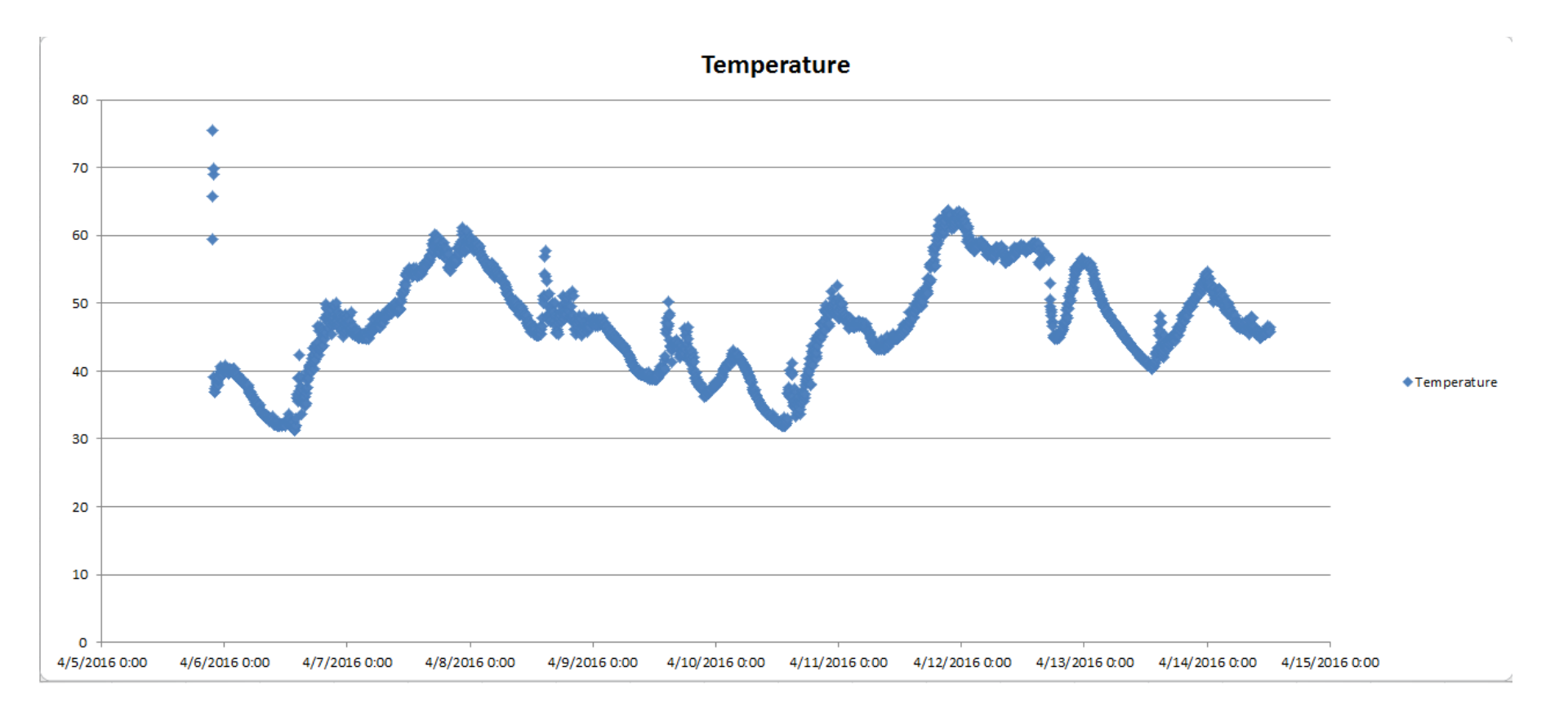

You should now have a graph that shows the measurement on the Y-axis and the time/date across the X-Axis.

There are many different formatting options you can choose to do now to better format the data.

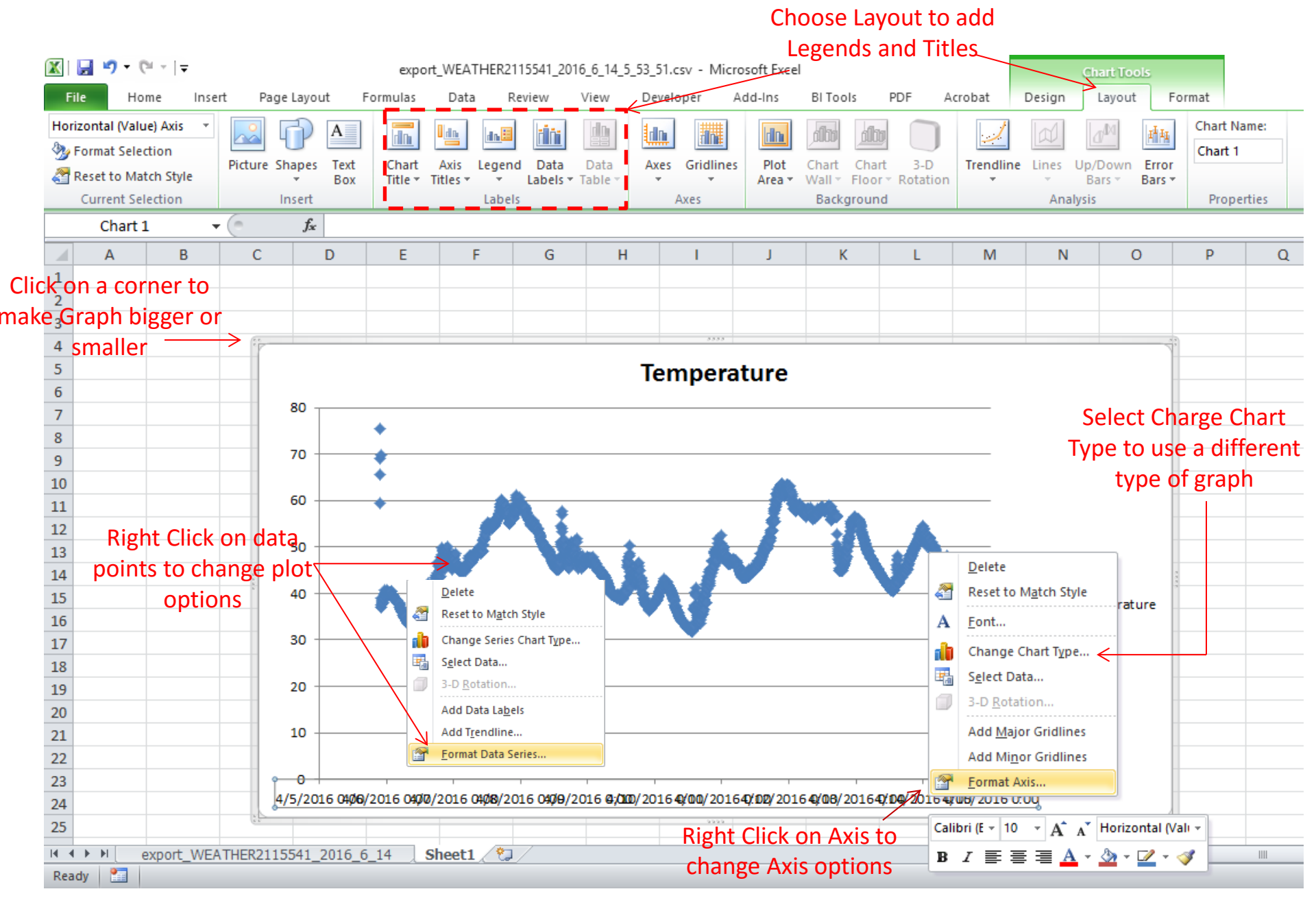